# **Manual: Seller Pro**

Versão: Versão 1.0 Plataforma: Tray

## Apresentação DevRocket

A **DevRocket** é uma empresa de tecnologia voltada para o desenvolvimento de soluções para internet, marketing digital para a sua marca e especializada em e-commerce. O nosso foco é desenvolver ideias em produtos e serviços digitais, converter acessos em clientes e proporcionar o reconhecimento da marca, e também proporcionar uma ótima experiência ao cliente final.

#### Seu sonho on-line!

#### Apresentação

Olá, como vai?!

Obrigado por adquirir o tema **Seller Pro** da **DevRocket**. Será um prazer lhe ajudar a deixar sua loja com o estilo da sua marca e pronta para vender.

Este manual tem o objetivo de auxiliá-lo a utilizar o nosso tema, da melhor forma. Vamos ajudá-lo a se preparar antes da instalação, a fazer as configurações iniciais e deixar a sua loja otimizada! Aqui também vamos colocar todos os nossos contatos, *principalmente de suporte*.

Porém, caso não tenha loja na plataforma Tray e deseja contratar, poderá realizar pelo link <u>Tray</u> e inserir o cupom **DEVROCKET50** para 50% de desconto nas três primeiras mensalidades a partir do plano 2 na modalidade mensal.

#### Suporte ao Tema

A **DevRocket** tem o foco em desenvolvimento e soluções para internet, ajudando a sua marca crescer on-line. Saiba mais sobre nós:

Site: <u>devrocket.com.br</u>

Facebook: DevRocket

Instagram: DevRocket

Twitter: DevRocket

Blog: DevRocket

LinkedIn: DevRocket

YouTube: DevRocket

TikTok: DevRocket

Contato Comercial: comercial@devrocket.com.br

Tel / WhatsApp (14) 99902-1354

Contato Suporte: suporte@devrocket.com.br

Tel / WhatsApp (14) 99902-1354

Qualquer dúvida sobre configurações do tema, entre em contato através do suporte.

### \*\* Você tem o direito ao nosso suporte por 180 dias e lhe responderemos em até 48 horas úteis.

### Importante:

- Não prestamos suporte gratuito para lojas que retirarem nosso logotipo do tema, e caso haja implementações ou alterações de terceiros que ao serem inseridos tenham causado algum tipo de problema.
- O suporte é para dúvidas e possíveis falhas do tema, lembrando que todos os nossos testes ocorrem no tema padrão atualizado DevRocket.
- Para configurações e alterações de código padrão, o mesmo é realizado via orçamento através de e-mail ou WhatsApp.
- Configurações e funcionalidades nativas da plataforma é de responsabilidade do lojista ou por meio de orçamento através do e-mail e WhatsApp.
- Não recomendamos a alteração HTML/CSS/JS do tema instalado, caso não possua conhecimento em programação.
- A DevRocket não possui obrigatoriedade em prestar suporte para funcionalidades da plataforma e para suporte com relação à alteração da estrutura do código do tema.
- Todo e qualquer tipo de problema com relação à plataforma, como configuração de frete, formas de pagamento, integrações e outros, deve ser tratado diretamente com o suporte da plataforma.
- O título das imagens **não poderá possuir:** espaçamento, caractere especial, acentuações e nomes repetidos de outras imagens, pois isso pode impactar ao upar o arquivo no editor do tema.
- O peso dos banners precisará ser **menor ou igual ao peso de 350kb**, peso permito pela Tray.

## Instalação do Tema

Ao comprar o tema **Seller Pro da DevRocket** e o pagamento ser compensado, o mesmo ficará disponível para publicação na sua loja virtual.

Acesse: Minha Loja » Design da Loja » Temas Instalados e não Publicados » Publicar.

(caso queira, poderá realizar todas as alterações desejadas de cores e banners, e publicar somente no final, assim não atrapalhará o fluxo da sua loja virtual, caso já esteja lançada e ocorrendo vendas).

Recomendamos sempre salvar os procedimentos realizados para sempre refletir na loja virtual, lembrando que pode haver um cache de no mínimo 30 minutos.

#### × 25.....

## Minha Loja - Informações Gerais

Essencial para o início da configuração do seu tema, a configuração de Logo, Favicon e Redes Sociais são primordiais para a apresentação elegante e sofisticada do visual da sua loja virtual.

Perfeito para estratégias de marketing e divulgação, a opção de **Loja em Manutenção / Lançamento** pode promover maior engajamento da marca e expectativas.

### Modo Otimização

Acesse: Minha Loja » Aparência da Loja » Editar Tema » na aba "Minha Loja" » Modo Otimização.

O modo de carregamento otimizado, promove um carregamento mais rápido da loja virtual na análise do PageSpeed do Google.

| o recurso de otimizaçã<br>ificação nos principais | o ativo, você garante que seu site carregue de forma controlada e otimizada, garantindo um aumento drástico no <b>PageSpeed</b> e melhorando sua<br>motores de busca (Google, Bing, Yahoo). |
|---------------------------------------------------|----------------------------------------------------------------------------------------------------|
| labilitar modo Otimizaç                           | ão para a versão Desktop                                                                                                    |
| Não                                               | -                                                                                                    |
| abilitar modo Otimizaç                            | ão para a versão mobile                                                                                                    |
| Sim                                               | T                                                                                                    |

É possível ativar e desativar a versão mobile e desktop separadamente.

#### Logo (Cabeçalho)

Inclua o logotipo da sua marca na loja virtual, sempre indicamos a logo no tamanho 300 x 100px sem fundo.

Acesse: Minha Loja » Aparência da Loja » Editar Tema » na aba "Minha Loja" » Logo (Cabeçalho).

#### Logo (Cabeçalho)

Faça o upload da logo da sua empresa para exibição no cabeçalho do tema.

**Upload do Logo** Tamanho recomendado: 300px x 100px

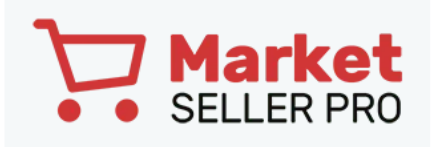

Logo (Rodapé)

Inclua o logotipo da sua marca na loja virtual, sempre indicamos a logo no tamanho 300 x 100px sem fundo.

Acesse: Minha Loja » Aparência da Loja » Editar Tema » na aba "Minha Loja" » Logo (Rodapé).

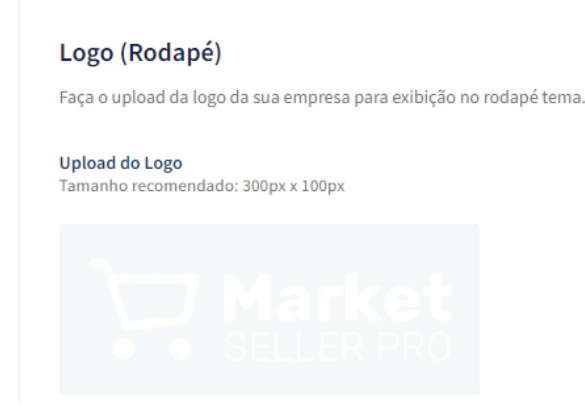

Favicon (Logo Ícone)

Inclua o logotipo da sua marca na loja virtual no Favicon, apresentando no navegador, sempre indicamos no **tamanho 48 x 48px** sem fundo.

Acesse: Minha Loja » Aparência da Loja » Editar Tema » na aba "Minha Loja" » Favicon (Logo Ícone).

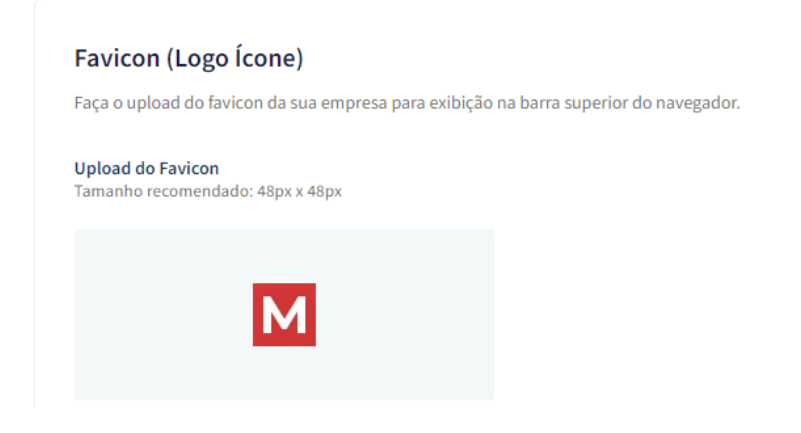

**Redes Sociais** 

Informe as redes sociais do seu negócio na loja virtual, proporcionando uma divulgação mais rápida e eficaz para seus clientes.

Acesse: Minha Loja » Aparência da Loja » Editar Tema » na aba "Minha Loja" » Redes Sociais.

| Redes      | sociais                                                 |
|------------|---------------------------------------------------------|
| 1-6        | na Rada analala anno andra internelis anno an allar     |
| informe si | ias kedes sociais para poder interagir com os seu clier |
| Instagrar  | n                                                       |
|            |                                                         |
| (O)        | https://www.instagram.com/devrocketbr                   |
|            |                                                         |
| Faceboo    | k                                                       |
|            | https://at.hs.fa.asha.ali.asm/davasalatha               |
| T          | https://pt-br.facebook.com/devrocketbr                  |
|            |                                                         |
| TikTok     |                                                         |
| <b>. .</b> | https://www.tiktok.com/@google                          |
| . С        |                                                         |
|            |                                                         |
| х          |                                                         |
|            | https://twitter.com/devrocketbr                         |
| -          |                                                         |
| Pintorost  |                                                         |
| Finterest  |                                                         |
| P          | https://br.pinterest.com/Google/_created/               |
|            |                                                         |
| Linkedin   |                                                         |
|            |                                                         |
| in         | https://br.linkedin.com/company/google                  |
|            |                                                         |
| Youtube    |                                                         |
|            |                                                         |
| D          | https://www.youtube.com/user/google                     |
|            |                                                         |

Preencha os campos com a URL completa. **Exemplo:** https://pt-br.facebook.com/suaempresa

Para a configuração do TikTok, coloque o @

#### Loja Manutenção / Lançamento

Informe a data de inauguração da sua loja e se deseja informar um timer de contagem regressiva.

Acesse: Minha Loja » Aparência da Loja » Editar Tema » na aba "Minha Loja" » Loja Manutenção / Lançamento.

| <b>ja em Manutenção / Lançamento</b><br>Ifiguraçães da Loja em manutenção                                                          |   |
|----------------------------------------------------------------------------------------------------|---|
| Habilitar Loja em Manutenção / Lançamento                                                                                          | 0 |
| Exibir Timer de Inauguração / Previsão                                                                                             |   |
| Título                                                                                                    |   |
| Aguardem! Lançamento em breve. / Loja em Manutenção<br>Ex: Aguardem! Lançamento em breve. / Loja em Manutenção                     |   |
| Descrição<br>Estamos montando a maior loja da internet para você aproveitar. / Estamos nos reestruturando para melhor lhe atender. |   |
| Ex: Estamos montando a maior loja da internet para você aproveitar. / Estamos nos reestruturando para melhor lhe atender.          |   |

## Habilitar Loja em Manutenção / Lançamento: Sim ou não;

## Exibir Timer de Inauguração / Previsão: Sim ou não;

Título: Inclua o título desejado para apresentação aos clientes;

Descrição: Inclua uma breve descrição do seu negócio.

| Data de inaugura                        | ıção        |  |  |
|-----------------------------------------|-------------|--|--|
| 01/08/2026                              |             |  |  |
|                                         |             |  |  |
| Cor do fundo<br>#b3393<br>Cor do título | 9           |  |  |
| #fffff                                  |             |  |  |
| Cor do texto                            |             |  |  |
| #ffffff                                 |             |  |  |
| Cor do timer de                         | inauguração |  |  |
| #fffff                                  |             |  |  |

Upload do Logo: Inclua o logo da sua loja para apresentar na página de Lançamento da loja;

Data de Inauguração: Inclua a data que a loja irá inaugurar;

Cor do fundo: Inclua a cor do fundo desejada;

Cor do título: Inclua a cor para o título descrito acima;

Cor do texto: Inclua a cor para a descrição informada acima;

Cor do timer de inauguração: Inclua a cor desejada para o timer de contagem regressiva.

#### Backup

Para a atualização do tema, é **obrigatório** realizar o backup das imagens para as configurações permanecerem na loja virtual

Acesse: Minha Loja » Aparência da Loja » Editar Tema » na aba "Minha Loja" » Backup.

| Backup de imagens / Upload de imagens |                            |
|---------------------------------------|----------------------------|
| Backup de Imagens                     | Upload de Imagens (Backup) |
| Fazer backup                          | Fazer upload               |
|                                       |                            |

**Backup de Imagens:** ao clicar em "fazer backup" todos os banners da loja (cadastrado no painel do tema) serão baixados para o seu computador.

**Upload de Imagens:** ao clicar em "fazer upload", você irá inserir o arquivo que o tema baixou automaticamente, assim ele irá refletir corretamente no seu tema atualizado.

Essa funcionalidade é exclusivamente para atualização do tema, para que os banners inseridos sejam cadastrados automaticamente nas posições corretas do seu tema.

#### Atualização do Tema

O passo a passo abaixo é importante quando for atualizar seu tema, manterá os banners e marcas cadastradas no editor do tema.

Segue vídeo com o passo a passo:

## **Cores - Editor de Cores**

Personalize as cores utilizadas no seu tema conforme a sua preferência. Defina nas seções as cores do seu tema e dos elementos da página.

Caso não tenha a cor hexadecimal para seu tema, <u>CLIQUE AQUI</u> e verifique qual é o ideal para sua marca.

#### **Cores Gerais do Tema**

Acesse: Minha Loja » Aparência da Loja » Editar Tema » na aba "Cores" » Cores gerais do tema.

#### Cores gerais do tema

| #4444   uplicada, por exemplo, nos títulos   cor dos textos 2   #4444   uplicada, por exemplo, nos títulos dos blocos e nome dos produtos   cor dos textos 3   #4444   uplicada, por exemplo, nos valores de parcelamento   cor dos textos invertida   #####   cor inversa as cores acima. Exemplo: fonte branca para uso em botão escuro                                                 | Cor dos tex                                                                              | tos 1                                                                                                    |
|----------------------------------------------------------------------------------------------------|------------------------------------------------------------------------------------------|----------------------------------------------------------------------------------------------------|
| splicada, por exemplo, nos títulos                                                                                                    | #                                                                                        | 44444                                                                                                    |
| cor dos textos 2     #44444   splicada, por exemplo, nos títulos dos blocos e nome dos produtos   cor dos textos 3     #44444   splicada, por exemplo, nos valores de parcelamento   cor dos textos invertida     #fffff   cor primária 1   #b33939   splicada, por exemplo, no valor de preço cor primária 2                                                                             | plicada, por                                                                             | exemplo, nos títulos                                                                                                    |
| #4444   plicada, por exemplo, nos títulos dos blocos e nome dos produtos   cor dos textos 3   #4444   uplicada, por exemplo, nos valores de parcelamento   cor dos textos invertida   #ffff   for inversa as cores acima. Exemplo: fonte branca para uso em botão escuro    Corprimárias  Corprimária 1                                                                                   | Cor dos tex                                                                              | tos 2                                                                                                    |
| <pre>splicada, por exemplo, nos situlos dos blocos e nome dos produtos Cor dos textos 3  #44444  splicada, por exemplo, nos valores de parcelamento Cor dos textos invertida  #fffff cor inversa as cores acima. Exemplo: fonte branca para uso em botão escuro Cor es primárias Cores primárias Cores primária 1  #b33939 uplicada, por exemplo, no valor de preço Cor primária 2 </pre> | #                                                                                        | 44444                                                                                                    |
| Cor dos textos 3                                                                                                    | plicada, por                                                                             | exemplo, nos títulos dos blocos e nome dos produtos                                                                                         |
| #44444   uplicada, por exemplo, nos valores de parcelamento   Cor dos textos invertida   #fffff cor inversa as cores acima. Exemplo: fonte branca para uso em botão escuro   Cores primárias   cores primária 1   #b33939   uplicada, por exemplo, no valor de preço   core primária 2                                                                                                    | Cor dos tex                                                                              | tos 3                                                                                                    |
| <pre>splicada, por exemplo, nos valores de parcelamento Cor dos textos invertida #fffff Cor inversa as cores acima. Exemplo: fonte branca para uso em botão escuro Cores primárias Cores primária 1 #b33939 splicada, por exemplo, no valor de preço Cor primária 2</pre>                                                                                                    | #                                                                                        | 44444                                                                                                    |
| Cor dos textos invertida  #fffff Cor inversa as cores acima. Exemplo: fonte branca para uso em botão escuro  Cores primárias Cores primária 1  #b33939 plicada, por exemplo, no valor de preço  Cor primária 2                                                                                                    | plicada, por                                                                             | evennio nos valores de parcelamento                                                                                                    |
| #fffff   Cor inversa as cores acima. Exemplo: fonte branca para uso em botão escuro Cores primárias Cores primária 1 #b33939 plicada, por exemplo, no valor de preço Cor primária 2                                                                                                    |                                                                                          | exemplo, nos valores de parcelamento                                                                                                    |
| Cor inversa as cores acima. Exemplo: fonte branca para uso em botão escuro Cores primárias Cores primária 1 #b33939 Aplicada, por exemplo, no valor de preço Cor primária 2                                                                                                    | Cor dos tex                                                                              | tos invertida                                                                                                    |
| Cores primárias<br>Cores principais da loja<br>Cor primária 1<br>#b33939<br>Aplicada, por exemplo, no valor de preço                                                                                                    | Cor dos tex                                                                              | tos invertida                                                                                                    |
| Cores primárias<br>Cores principais da loja<br>Cor primária 1<br>#b33939<br>Aplicada, por exemplo, no valor de preço                                                                                                    | Cor dos tex<br>#                                                                         | tos invertida                                                                                                    |
| Cores principais da loja Cor primária 1 #b33939 Uplicada, por exemplo, no valor de preço Cor primária 2                                                                                                    | Cor dos tex<br>#<br>Cor inversa a:                                                       | tos invertida<br>fffff<br>s cores acima. Exemplo: fonte branca para uso em botão escuro                                                     |
| #b33939         *plicada, por exemplo, no valor de preço         Cor primária 2                                                                                                    | Cor dos tex<br>#<br>Cor inversa a                                                        | tos invertida<br>ffffff<br>s cores acima. Exemplo: fonte branca para uso em botão escuro                                                    |
| #b33939<br>Aplicada, por exemplo, no valor de preço                                                                                                    | Cor dos tex<br>#<br>Cor inversa a:<br>Cores prima                                        | tos invertida<br>ffffff s cores acima. Exemplo: fonte branca para uso em botão escuro árias ais da loja                                     |
| Aplicada, por exemplo, no valor de preço                                                                                                    | Cor dos tex<br>#<br>Cor inversa a:<br>Cores prime<br>Cores primeip                       | tos invertida  fffff s cores acima. Exemplo: fonte branca para uso em botão escuro  fárias ais da loja                                      |
| Cor primária 2                                                                                                    | Cor dos tex<br>#<br>Cor inversa a:<br>Cores prima<br>Cores princip<br>Cor primári        | tos invertida  fffff s cores acima. Exemplo: fonte branca para uso em botão escuro  árias ais da loja a1 ba3939                             |
| Cor primária 2                                                                                                    | Cor dos tex<br>#<br>Cor inversa a:<br>Cores prim:<br>Cores princip<br>Cor primári<br>#   | tos invertida  fffff s cores acima. Exemplo: fonte branca para uso em botão escuro  árias ais da loja a 1 b33939 exemplo no valor de pero   |
|                                                                                                    | Cor dos tex<br>#<br>Cor inversa a:<br>Cores princip<br>Cor primári<br>#<br>xplicada, por | tos invertida  fffff  s cores acima. Exemplo: fonte branca para uso em botão escuro  frias ais da loja a1 b33939 exemplo, no valor de preço |

Cor dos textos 1: Inclua a cor desejada para os títulos principais da loja;

Cor dos textos 2: Inclua a cor desejada para os títulos dos blocos e nomes dos produtos;

Cor dos textos 3: Inclua a cor desejada para valores de parcelamento;

Cor dos textos invertida: Inclua a cor desejada para a fonte quando o botão for escuro.

Cores Primárias para as cores principais da loja toda.

Cor primária 1: Inclua a cor desejada para o valor de preço;

Cor primária 2: Inclua a cor desejada para os textos de avaliações do produto;

| Cor secundária da loja                                                                                                    |                                                                         |
|----------------------------------------------------------------------------------------------------|-------------------------------------------------------------------------|
| Cor secundária                                                                                                    |                                                                         |
| #b33939                                                                                                    |                                                                         |
| Cor do bordo/fundo                                                                                                    |                                                                         |
| Cor de borda/fundo<br>Cor de borda/fundo 1                                                                                                    | e fundo de alguns elementos da loja                                     |
| Cores aplicadas nas bordas<br>Cor de borda/fundo 1                                                                                                    | e fundo de alguns elementos da loja                                     |
| Cores aplicadas nas bordas<br>Cor de borda/fundo 1<br>#ffffff<br>Aplicada, por exemplo, na c                                                          | e fundo de alguns elementos da loja<br>or de fundo da busca de produtos |
| Cor de borda/fundo<br>Cores aplicadas nas bordas<br>Cor de borda/fundo 1<br>#ffffff<br>Aplicada, por exemplo, na c<br>Cor de borda/fundo 2            | e fundo de alguns elementos da loja<br>or de fundo da busca de produtos |
| Cor de borda/fundo<br>Cores aplicadas nas bordas<br>Cor de borda/fundo 1<br>#ffffff<br>Aplicada, por exemplo, na c<br>Cor de borda/fundo 2<br>#eeeeee | e fundo de alguns elementos da loja<br>or de fundo da busca de produtos |

Cor secundária: Inclua a cor desejada para a cor de fundo do botão "Comprar".

Cor de borda / fundo 1: Inclua a cor desejada para o fundo da busca e de depoimentos;

Cor de borda / fundo 2: Inclua a cor desejada para o fundo do campo de quantidade na interna do produto.

### Cabeçalho

Acesse: Minha Loja » Aparência da Loja » Editar Tema » na aba "Cores" » Cabeçalho.

#### Cabeçalho

#### Cor de fundo do cabeçalho

#ffffff

Altera também a cor da fonte da quantidade no carrinho e do fundo do menu de subcategorias

#### Cor dos textos principais do cabeçalho

| #ff5252 |
|---------|

Altera a cor da fonte das categorias e do Minha Conta

| Cor dos textos secundários do cabeçalho                       |
|---------------------------------------------------------------|
| #44444                                                        |
| Altera a cor da fonte em Entrar/Cadastrar e do texto da busca |
| Cor dos ícones do cabeçalho                                   |
| #b33939                                                       |
| Altera a cor dos ícones de busca, minha conta e carrinho      |
| Cor de fundo do carrinho                                      |
| #b33939                                                       |
| Altera a cor de fundo da quantidade do carrinho               |
| Cor de texto do carrinho                                      |
| #fffff                                                        |
| Altera a cor de fundo da quantidade do carrinho               |
| Cor de fundo dos detalhes do cabeçalho                        |
| #eeeee                                                        |

Altera a cor de fundo da busca e a cor da borda

Cor de fundo do cabeçalho: Inclua a cor desejada para o cabeçalho da loja;

Cor dos textos principais do cabeçalho: Inclua a cor desejada para os textos do cabeçalho; Cor dos textos secundários do cabeçalho: Inclua a cor desejada para os textos do cabeçalho; Cor dos ícones do cabeçalho: Inclua a dor para os ícones de busca, minha conta e carrinho; Cor de fundo do carrinho: Inclua a cor desejada para a quantidade do carrinho; Cor de texto do carrinho: Inclua a cor desejada para o texto do carrinho; Cor de fundo dos detalhes do cabeçalho: Inclua a cor desejada para o texto do carrinho; Menu

Acesse: Minha Loja » Aparência da Loja » Editar Tema » na aba "Cores" » Menu.

#### Menu

| Cor de fundo do Menu |               |
|----------------------|---------------|
|                      | #b33939       |
| Cor do t             | texto do Menu |
|                      |               |

Cor de fundo do Menu: Inclua a cor desejada para o menu da loja virtual;

Cor do texto do Menu: Inclua a cor desejada para o texto do menu.

#### Listagem de Produtos

Acesse: Minha Loja » Aparência da Loja » Editar Tema » na aba "Cores" » Listagem de Produtos.

| Listag     | em de Produ        | itos    |
|------------|--------------------|---------|
| Cor do     | Preço Anterior     |         |
|            | #ff5252            |         |
| Altera a d | or do Preço Anteri | or      |
| Cor de l   | undo do Botão      | Comprar |
|            | #b33939            |         |
| Cor do     | texto do Botão (   | Comprar |
|            | #ffffff            |         |

Cor do Preço Anterior: Inclua a cor desejada para o preço anterior;

Cor de fundo do botão "Comprar": Inclua a cor desejada para o botão "Comprar";

Cor do texto do botão "Comprar": Inclua a cor desejada para o texto do botão "Comprar".

Newsletter

Acesse: Minha Loja » Aparência da Loja » Editar Tema » na aba "Cores" » Newsletter.

#### Newsletter

| Cor de fundo da Newsletter                 |
|--------------------------------------------|
| #b33939                                    |
| Cor do texto da Newsletter                 |
| #fffff                                     |
| Cor de fundo do Campo E-mail da Newsletter |
| #fffff                                     |
| Cor do Texto do Campo E-mail da Newsletter |
| #44444                                     |
| Cor de fundo do Botão da Newsletter        |
| #ff5252                                    |
| Cor do texto do Botão da Newsletter        |
| #fffff                                     |

Cor de fundo da Newsletter: Inclua a cor desejada para o fundo da newsletter;

Cor do texto da Newsletter: Inclua a cor desejada para o texto apresentado na newsletter;

Cor de fundo do campo e-mail da newsletter: Inclua a cor desejada para o campo de fundo do e-mail;

Cor do texto do campo e-mail da newsletter: Inclua a cor desejada para o campo de texto do e-mail;

Cor de fundo do botão da newsletter: Inclua a cor desejada para o botão da newsletter;

Cor do texto do botão da Newsletter: Inclua a cor desejada para o texto do botão.

**Depoimentos** 

Acesse: Minha Loja » Aparência da Loja » Editar Tema » na aba "Cores" » Depoimentos.

| Depoimentos        |             |
|--------------------|-------------|
| Cor de fundo dos I | Depoimentos |
| #f9f9f9            |             |
| Cor da borda direi | ta          |
| #eeeee             |             |
| Cor do texto "Nom  | ie"         |
| #ff5252            |             |
| Cor do texto "Dep  | oimento"    |
| #44444             |             |

Cor do fundo dos depoimentos: Inclua a cor desejada para o fundo dos depoimentos;

Cor da borda direita: Inclua a cor desejada para a borda;

Cor do texto "Nome": Inclua a cor desejada para o texto "nome";

Cor do texto "Depoimento": Inclua a cor desejada para o texto de "Depoimento".

### Rodapé

Acesse: Minha Loja » Aparência da Loja » Editar Tema » na aba "Cores" » Rodapé.

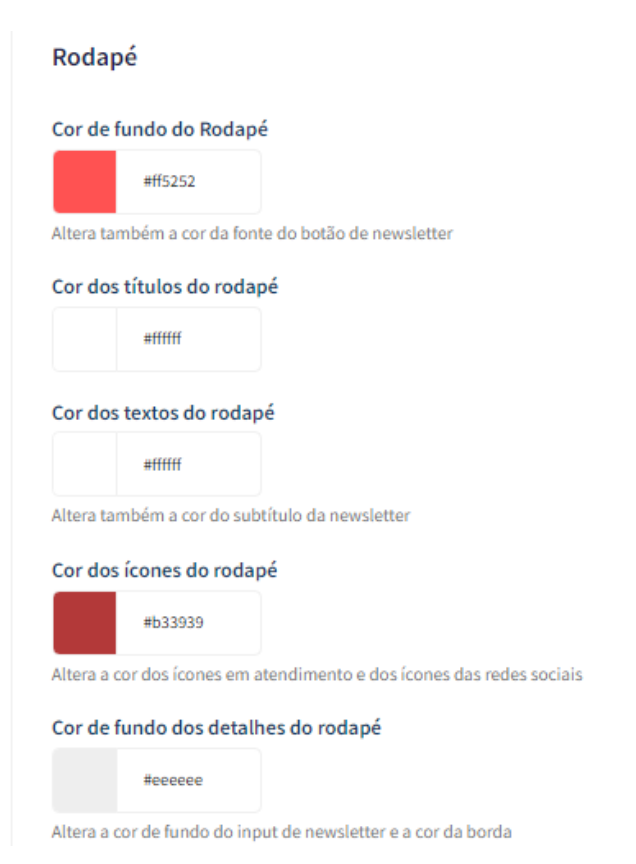

Cor de fundo do rodapé: Inclua a cor desejada para o fundo do rodapé da loja;

Cor dos títulos do rodapé: Inclua a cor desejada para os títulos do rodapé;

Cor dos textos do rodapé: Inclua a cor desejada para os textos do rodapé;

Cor dos ícones do rodapé: Inclua a cor desejada para os ícones apresentados no rodapé;

Cor de fundo dos detalhes do rodapé: Inclua a cor desejada para as informações do rodapé.

## **Banners - Desktop e Mobile**

Os banners e imagens para a loja virtual é essencial para um layout atrativo e moderno. Com inúmeros benefícios, os banners proporcionam: chamada de atenção, comunicação visual, direcionamento de tráfego, destaque de promoções, branding, experiência do usuário e muitas outras estratégias de marketing e comunicação.

#### **Banners do Tema Demonstrativo**

Aqui você pode baixar os banners do tema demonstrativo para adequar a sua loja virtual.

O arquivo contém as imagens em PNG e PSD (arquivos para Photoshop).

Baixe os banners do tema Pets <u>aqui</u>. Baixe os banners do tema Carshop <u>aqui</u>. Baixe os banners do tema Aventure <u>aqui</u>. Baixe os banners do tema Tabacaria <u>aqui</u>. Baixe os banners do tema Market <u>aqui</u>.

Caso queira baixar a fonte utilizada no tema, clique aqui.

#### Gabarito de Banners - Desktop

Com o gabarito você consegue observar os banners do tema de uma maneira visual e conveniente com informações que auxiliarão na criação das artes.

Os nomes dos banners devem ser únicos e não podem ser repetidos - caso o nome do banner for duplicado, a imagem não é alterada.

É importante verificar o gabarito para definir as localizações, conteúdos e estratégias de seus banners.

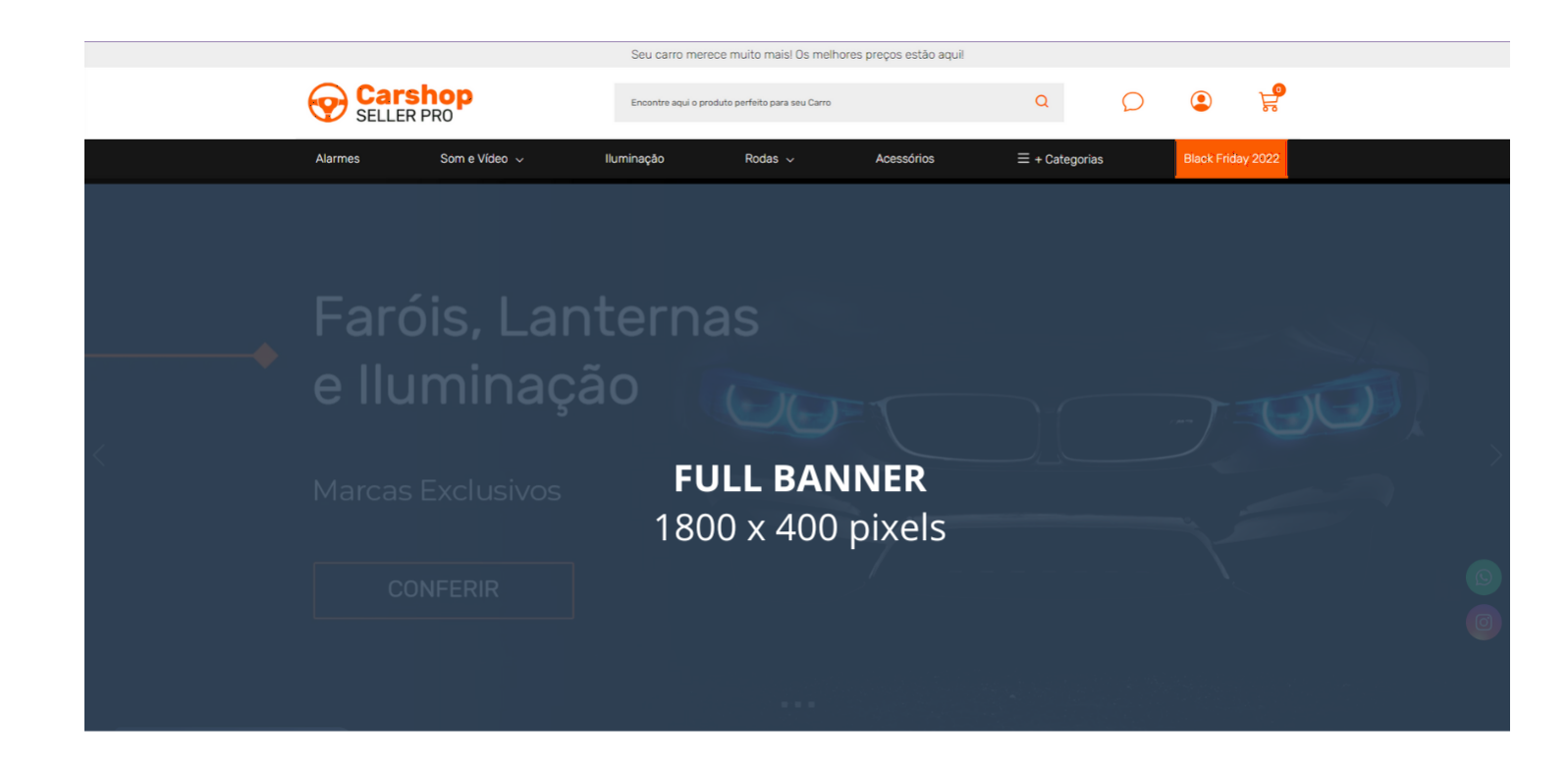

| Parcele em até 10x sem juros | TARJA BANNER<br>1400 x 100 pixels |  |
|------------------------------|-----------------------------------|--|
|------------------------------|-----------------------------------|--|

#### Confira nossas Categorias

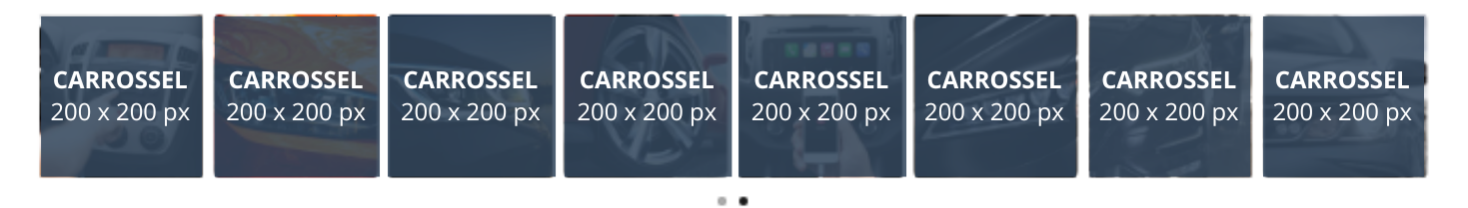

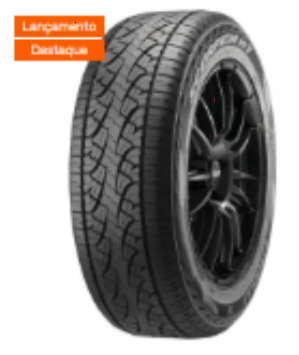

Pneu Aro 18 Pirelli Scorpion

#### R\$ 1.799,00

ou 1x de R\$ 1.799,00 sem juros Pix - Vindi ou 12x de R\$ 170,01 com juros MasterCard -Vindi

strahtraht 2 Opiniões

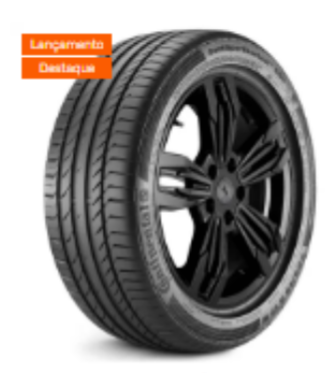

Pneu Continental 225/50 SportContact 5

#### R\$ 1.989,00

ou 1x de R\$ 1.989,00 sem juros Pix - Vindi ou 12x de R\$ 187,96 com juros MasterCard -Vindi

หักหักหักใกล้ Seja o primeiro a opinar

Pneu de Moto Pirelli Traseiro 160/60 69V

#### Apartir de R\$ 1.390,00

ou 1x de R\$ 1.390,00 sem juros Pix - Vindi ou 12x de R\$ 131,36 com juros MasterCard -Vindi

นำนำนำนำนำ Seja o primeiro a opinar

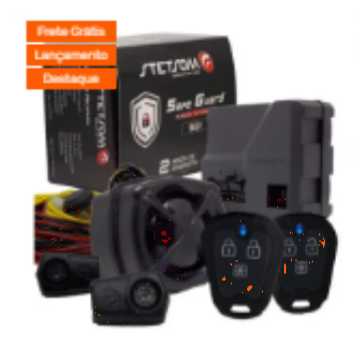

Alarme Automotivo Carro Bloqueio Anti-furto

#### R\$ 259,90

ou 1x de R\$ 259,90 sem juros Pix - Vindi ou 12x de R\$ 24,56 com juros MasterCard -Vindi

นำนำนำนำนำ Seja o primeiro a opinar

Mais Vendidos

#### Gabarito de Banners - Mobile

Com o gabarito você consegue observar os banners do tema de uma maneira visual e conveniente com informações que auxiliarão na criação das artes.

Os nomes dos banners devem ser únicos e não podem ser repetidos - caso o nome do banner for duplicado, a imagem não é alterada.

É importante verificar o gabarito para definir as localizações, conteúdos e estratégias de seus banners.

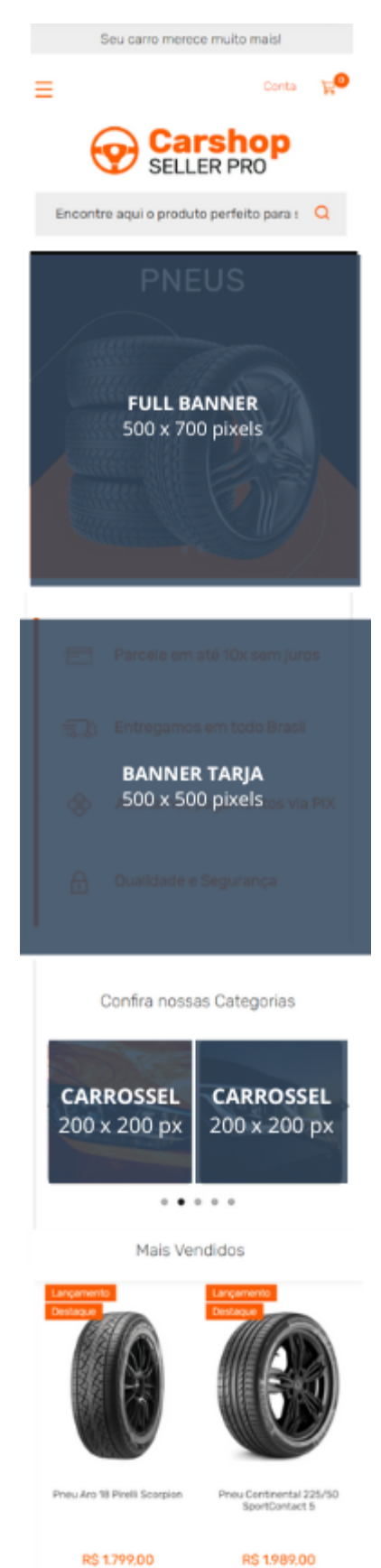

#### R\$ 1.799.00

ou 1x de R\$ 1.799,00 sem juros Pix - Vindi ou 12x de R\$ 170,01 com juros MasterCard -Vindi 습습습 2 Opiniões

🗟 Comprar Agoral

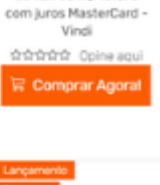

ou 1x de R\$ 1.989.00

sem juros Pix - Vindi ou 12x de R\$ 187,96

## Configurações do Slide

Configure os banners da sua loja virtual.

#### Acesse: Minha Loja » Aparência da Loja » Editar Tema » na aba "Banners" » Configurações do slide.

| F                                                                                        |                                                                                                    |                                                                                                    |
|------------------------------------------------------------------------------------------|----------------------------------------------------------------------------------------------------|----------------------------------------------------------------------------------------------------|
| banners é feito pelo o painel da plataforma. As config                                   | urações de efeitos no cadastro do banner não será refletidas no tema.                                                                                                    |                                                                                                    |
| eitos e tempo de transição do slide que aparece na pá                                    | gina inicial do tema.                                                                                                    |                                                                                                    |
| sar o slide ao passar o mouse sobre ?                                                    |                                                                                                    |                                                                                                    |
| x <b>ibição de cada slide</b><br>e exibição de cada slide é de 10 segundos. Esse valor n | ão pode ser alterado.                                                                                                    |                                                                                                    |
| dots"                                                                                    |                                                                                                    |                                                                                                    |
| #ffffff                                                                                  |                                                                                                    |                                                                                                    |
|                                                                                          |                                                                                                    |                                                                                                    |
| etas                                                                                     |                                                                                                    |                                                                                                    |
| ei<br>sa<br>sa<br>t                                                                      | itos e tempo de transição do slide que aparece na pá<br>ar o slide ao passar o mouse sobre ?<br>:ibição de cada slide<br>exibição de cada slide é de 10 segundos. Esse valor n<br>ots'' | itos e tempo de transição do slide que aparece na página inicial do tema.<br>ar o slide ao passar o mouse sobre ?<br>ibição de cada slide<br>exibição de cada slide é de 10 segundos. Esse valor não pode ser alterado.<br>ots"<br>#fffff |

Deseja pausar o slide ao passar o mouse sobre: Sim ou não;

Cor dos "dosts": Inclua a cor desejada para os quadradinhos de apresentação e rotação dos banners;

Cor das setas: Inclua a cor desejada para as setas de apresentação e rotação dos banners.

#### **Full banners Desktop**

Acesse: Minha Loja » Aparência da Loja » Editar Tema » na aba "Banners" » Full banners Desktop.

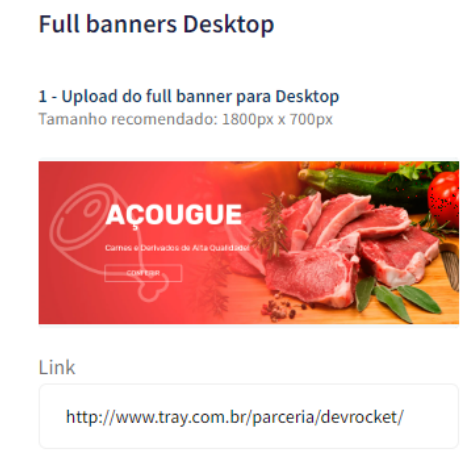

## É possível subir até 3 banners home. **Tamanho recomendado:** 1800px x 400px

## **Full banners Mobile**

cesse: Minha Loja » Aparência da Loja » Editar Tema » na aba "Banners" » Full banners Mobile.

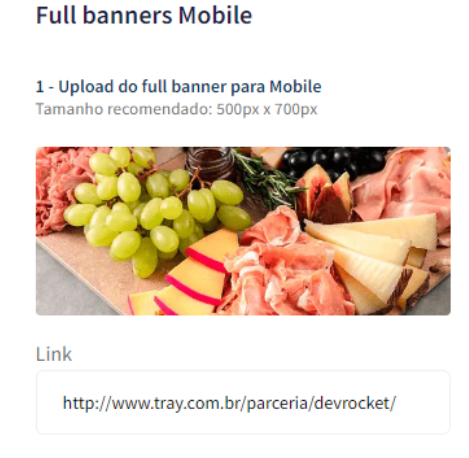

### É possível subir até 3 banners home. **Tamanho recomendado:** 500px x 700px

## Tarja

Acesse: Minha Loja » Aparência da Loja » Editar Tema » na aba "Banners" » Tarja.

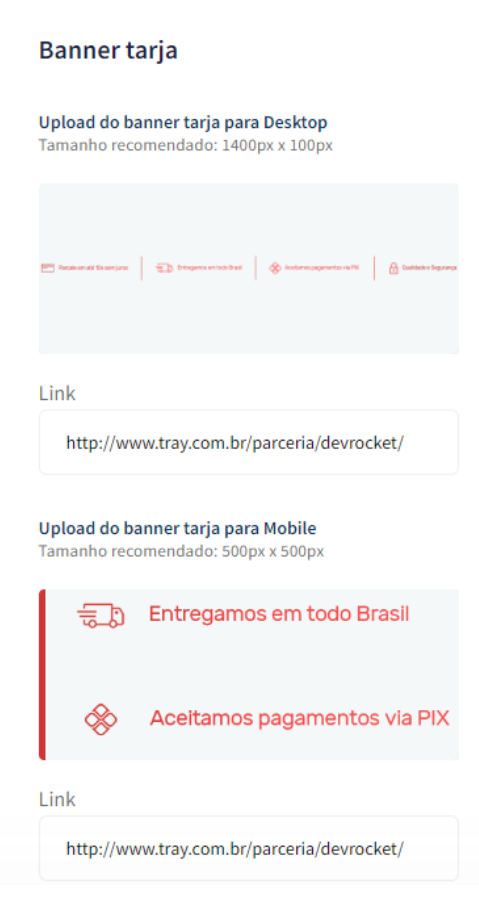

Upload do banner tarja para Desktop

Tamanho recomendado: 1400px x 100px

Upload do banner tarja para Mobile

Tamanho recomendado: 500px x 500px

### Primeira vitrine

Acesse: Minha Loja » Aparência da Loja » Editar Tema » na aba "Banners" » Primeira Vitrine.

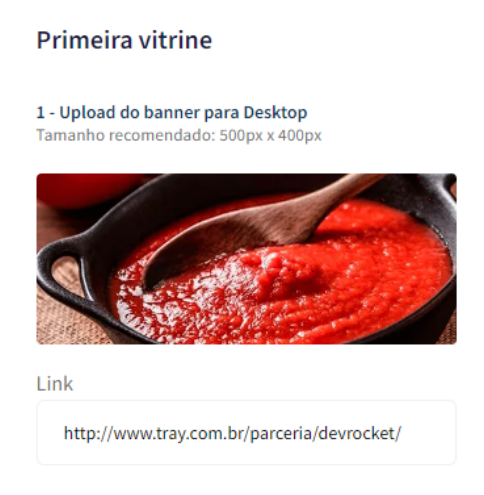

Para os banners desktop **Tamanho recomendado:** 500px x 400px

Para o banner mobile **Tamanho recomendado:** 500px x 500px

Segunda vitrine

Acesse: Minha Loja » Aparência da Loja » Editar Tema » na aba "Banners" » Segunda Vitrine.

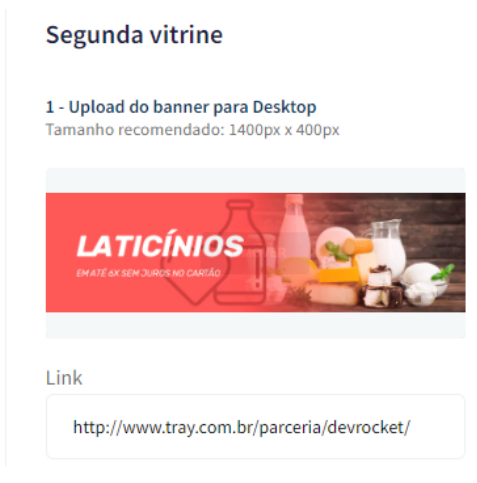

## Upload do banner para Desktop

### Tamanho recomendado: 1400px x 400px

Upload do banner para Mobile

#### Tamanho recomendado: 500px x 500px

#### **Terceira vitrine**

Acesse: Minha Loja » Aparência da Loja » Editar Tema » na aba "Banners" » Terceira Vitrine.

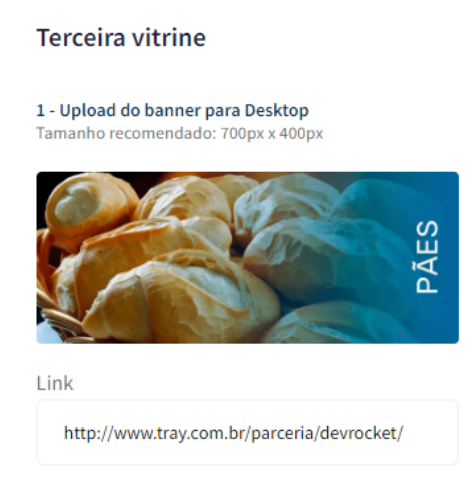

#### Os 3 banners desktop **Tamanho recomendado:** 700px x 400px

Upload do banner para Mobile

Tamanho recomendado: 500px x 500px

#### Menu de Categorias

Acesse: Minha Loja » Aparência da Loja » Editar Tema » na aba "Banners" » Menu de Categorias.

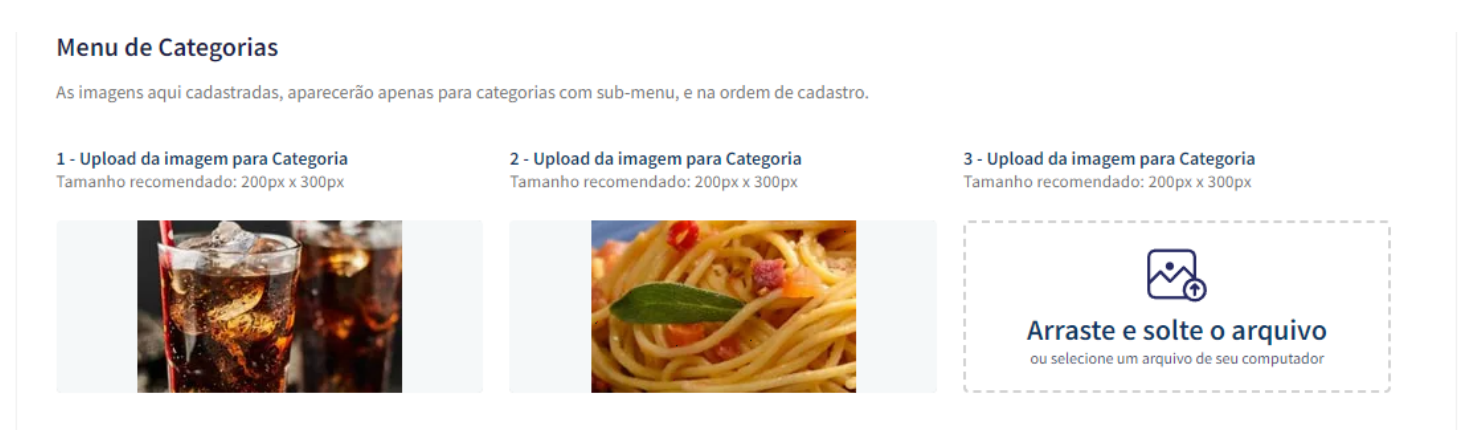

Atenção: As imagens aqui cadastradas, aparecerão apenas para categorias com sub-menu, e na ordem de cadastro.

Upload da imagem para o Menu de Categoria **Tamanho recomendado:** 200px x 300px

## Marcas

Acesse: Minha Loja » Aparência da Loja » Editar Tema » na aba "Banners" » Marcas.

| Marcas                                                                       |                                                                               |                                                                              |
|------------------------------------------------------------------------------|-------------------------------------------------------------------------------|------------------------------------------------------------------------------|
| Exibir marcas                                                                |                                                                               |                                                                              |
| <b>1 - Upload da imagem para Marca</b><br>Tamanho recomendado: 300px x 100px | <b>2 - Upload do banner para Mobile</b><br>Tamanho recomendado: 300px x 100px | <b>3 - Upload da imagem para Marca</b><br>Tamanho recomendado: 300px x 100px |
| III marca                                                                    | slogan aqui                                                                   | marca    <br>slogan aqui                                                     |
| Link<br>http://www.tray.com.br/parceria/devrocket/                           | Link                                                                          | Link                                                                         |

#### Exibir marcas: Sim ou não;

Upload da imagem para Marca

### **Tamanho recomendado:** 300px x 100px

Link: Inclua o link desejado para redirecionamento.

### **Carrossel de Categorias**

Acesse: Minha Loja » Aparência da Loja » Editar Tema » na aba "Banners" » Carrossel de Categorias.

| Exibir categorias                                                          |                                                                                  |                                                                                  |
|----------------------------------------------------------------------------|----------------------------------------------------------------------------------|----------------------------------------------------------------------------------|
| Titulo do carrossel                                                        |                                                                                  |                                                                                  |
| Confira nossas Categorias                                                  |                                                                                  |                                                                                  |
| Ex: Confira nossas Categorias                                              |                                                                                  |                                                                                  |
| Bordar arredondada                                                         |                                                                                  |                                                                                  |
| 5                                                                          |                                                                                  |                                                                                  |
| Ex: 50% para colocar as imagens totalmente                                 | arredondadas                                                                     |                                                                                  |
|                                                                            |                                                                                  |                                                                                  |
| <b>Upload da imagem para Categoria</b><br>manho recomendado: 200px x 200px | <b>2 - Upload da imagem para Categoria</b><br>Tamanho recomendado: 200px x 200px | <b>3 - Upload da imagem para Categoria</b><br>Tamanho recomendado: 200px x 200px |
|                                                                            |                                                                                  |                                                                                  |
|                                                                            |                                                                                  |                                                                                  |
| nk                                                                         | Link                                                                             | Link                                                                             |

Exibir categorias: Sim ou não;

Título do carrossel: Inclua o título desejado;

Borda arredondada: Inclua os px desejados;

Upload da imagem para Categoria

**Tamanho recomendado:** 200px x 200px

Link: Inclua o link desejado para redirecionamento.

## Newsletter (Pop-up)

Acesse: Minha Loja » Aparência da Loja » Editar Tema » na aba "Banners" » Newsletter (Pop-up).

#### Newsletter (Pop-up)

**Upload do banner para Newsletter (Pop-up)** Tamanho recomendado: 450px x 600px

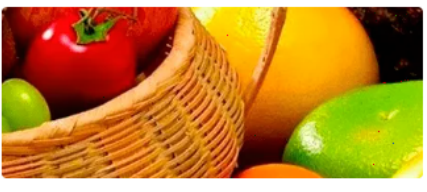

\* Essa imagem não aparecerá no Mobile

Upload do banner para Newsletter (Pop-up)

Tamanho recomendado: 450px x 600px \* Essa imagem não aparecerá no Mobile

## Layout - Elementos da Loja

Com todas as informações e possibilidades para você configurar a sua loja virtual. Com diferentes apresentações de fotos, vitrines, Instagram, WhatsApp flutuante, alerta LGPD e muito mais para a sua loja ficar completa.

#### Voltar ao topo

Controle como os elementos do tema serão exibidos aos seus clientes.

Acesse: Minha Loja » Aparência da Loja » Editar Tema » na aba "Layout" » Voltar ao topo.

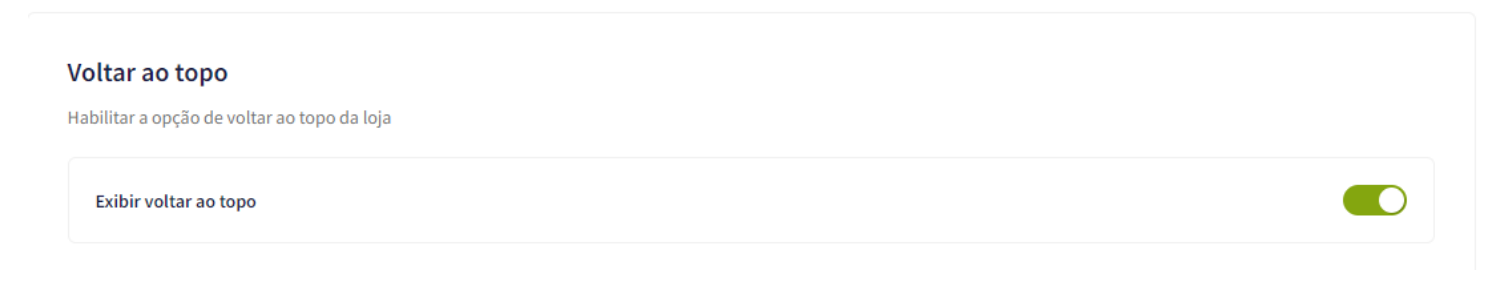

Exibir voltar ao topo: Sim ou não.

WhatsApp flutuante

Acesse: Minha Loja » Aparência da Loja » Editar Tema » na aba "Layout" » WhatsApp flutuante.

#### WhatsApp flutuante

| Exibir WhatsApp flutuante | • |
|---------------------------|---|
|                           |   |
| Número do WhatsApp        |   |
| (14) 99902-1354           |   |
| Frase do WhatsApp         |   |
| rase do whatsApp          |   |

#### Exibir WhatsApp flutuante: Sim ou não;

Número do WhatsApp: (00) 00000-0000

Frase do WhatsApp: Inclua a frase desejada para apresentação.

#### **Instagram flutuante**

Acesse: Minha Loja » Aparência da Loja » Editar Tema » na aba "Layout" » Instagram flutuante.

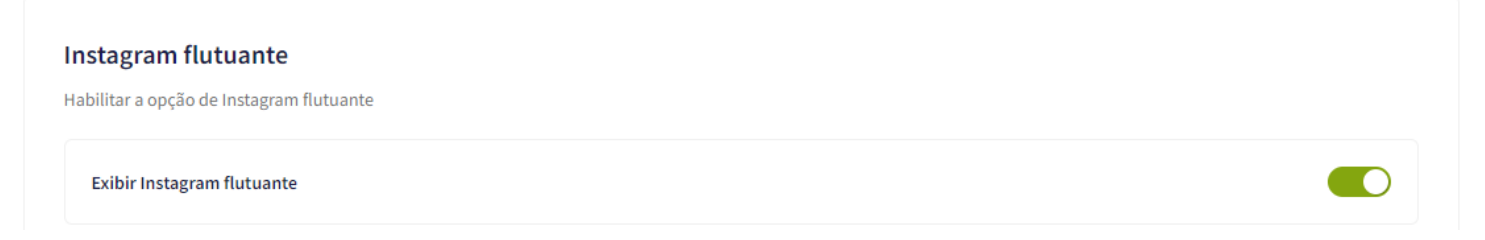

## Exibir Instagram flutuante: Sim ou não.

#### LGPD

Acesse: Minha Loja » Aparência da Loja » Editar Tema » na aba "Layout" » LGPD.

#### LGPD

Habilitar a opção de LGPD

| Exibir LGPD                                                                                                    |
|----------------------------------------------------------------------------------------------------|
| Texto informativo                                                                                                  |
| Ao usar esta loja virtual, vocé aceita automaticamente o uso de cookies. Acessar nossa Política de Privacidade     |
| Ex: Ao usar esta loja virtual, vocé aceita automaticamente o uso de cookies. Acessar nossa Política de Privacidade |
| Link para as políticas de privacidade / termos de uso                                                              |
| https://demo-market-devrocket.commercesuite.com.br/sobre-a-empresa                                                 |
| Texto do Botão                                                                                                    |
| Termos de Uso                                                                                                    |
| Ex: Aceitar e Fechar / Concordo                                                                                    |

#### Exibir LGPD: Sim ou não;

Texto informativo: Inclua o texto desejado para o alerta LGPD;

Link para as políticas de privacidade / termos de uso: Inclua o link da página de informações;

Texto do Botão: Inclua o texto desejado para o botão;

| Cor de f | undo                        |  |
|----------|-----------------------------|--|
|          | #ff5252                     |  |
| Cor do t | exto informativo            |  |
|          | #ffffff                     |  |
|          |                             |  |
| Cor do l | ootão                       |  |
| Cor do l | #b33939                     |  |
| Cor do l | #b33939<br>#bcexto do botão |  |

Cor de fundo: Inclua a cor de fundo do alerta LGPD;

Cor do botão: Inclua a cor desejada para o botão de LGPD;

Cor do texto do botão: Inclua a cor desejada para o botão LGPD.

#### Cabeçalho

Acesse: Minha Loja » Aparência da Loja » Editar Tema » na aba "Layout" » Cabeçalho.

#### Cabeçalho

Exibir a opção de "Contato"

Exibir Cabeçalho completo na parte de baixo (Mobile)

| lefone<br>(4) 99902-1354<br>hatsApp 1<br>(4) 99902-1354<br>hatsApp 2<br>(4) 99902-1354<br>mail<br>comercial@devrocket.com.br<br>mail<br>comercial@devrocket.com.br<br>softin de Atendimento<br>softin as 18:00hrs de segunda à sexta-feira.<br>softin sa 18:00hrs de segunda à sexta-feira.<br>softin as 18:00hrs de segunda à sexta-feira.<br>softin as 18:00hrs de segunda à sexta |                                                                            |
|----------------------------------------------------------------------------------------------------|----------------------------------------------------------------------------|
| (14) 99902-1354<br>hatsApp 1<br>(14) 99902-1354<br>hatsApp 2<br>(14) 99902-1354<br>mail<br>comercial@devrocket.com.br<br>comercial@devrocket.com.br<br>comercial@devrocket.com.br<br>sofir o de Atendimento<br>8:00hrs as 18:00hrs de segunda à sexta-feira.<br>biblitar resumo do carrinho de compras<br>Sim •<br>sone de "Promoções"<br>Sim •<br>sone de carrinho de compras<br>carrinho •<br>sto para o campo "Pesquisar"<br>Encontre aqui o produto perfeito para seu Pet<br>son Afo seis inserido dados no campo o vador andrão sená."Pesquisa aou"                                                                                                    | Telefone                                                                   |
| hatsApp 1<br>(14) 99902-1354<br>hatsApp 2<br>(14) 99902-1354<br>mail<br>comercial@devrocket.com.br<br>comercial@devrocket.com.br<br>scrário de Atendimento<br>8:00hrs as 18:00hrs de segunda à sexta-feira.<br>bilitar resumo do carrinho de compras<br>Sim •<br>bilitar resumo do carrinho de compras<br>Sim •<br>bilitar nesumo do carrinho de compras<br>come de "Promoções"<br>Diamante •<br>bilitar ocumpos ·<br>contro de compras<br>contro de compras<br>contro de compras<br>contro de compras<br>contro de compras<br>contro de compras<br>contro de compras<br>contro per seguisar"<br>incontre aqui o produto perfeito para seu Pet<br>so Réo seia inserido cartoo. o valor sediño serão. "Pesquisar"                                                                                                    | (14) 99902-1354                                                            |
| (14) 99902-1354         mail         comercial@devrocket.com.br         prário de Atendimento         8:00hrs as 18:00hrs de segunda à sexta-feira.         abilitar resumo do carrinho de compras         Sim         one de "Promoções"         Diamante         one do carrinho de compras         carrinho         carrinho         xo para o campo "Pesquisar"         Encontre aqui o produto perfeito para seu Pet         so não seia inserido dados no campo. o valor padrão serãa "Pesquise aqui"                                                                                                    | WhatsApp 1                                                                 |
| hatsApp 2<br>(14) 99902-1354<br>mail<br>comercial@devrocket.com.br<br>prário de Atendimento<br>8:00hrs as 18:00hrs de segunda à sexta-feira.<br>sobhrs as 18:00hrs de segunda à sexta-feira.<br>sobhrs as 18:00hrs de compras<br>Sim • • • • • • • • • • • • • • • • • • •                                                                                                    | (14) 99902-1354                                                            |
| (14) 99902-1354         mail         comercial@devrocket.com.br         orário de Atendimento         stobhrs de segunda à sexta-feira.         abilitar resumo do carrinho de compras         Sim         one de "Promoções"         Diamante         one do carrinho de compras         carrinho         carrinho         xto para o campo "Pesquisar"         Encontre aqui o produto perfeito para seu Pet         so Afeo seia inserido dados no campo, o valor padrão serã, "Pesquisa aqui"                                                                                                    | WhatsApp 2                                                                 |
| mail comercial@devrocket.com.br  prário de Atendimento  sto0hrs as 18:00hrs de segunda à sexta-feira.  sbilitar resumo do carrinho de compras Sim   ne de "Promoções"  Diamante  pine do carrinho de compras  carrinho  carrinho                                                                                                    | (14) 99902-1354                                                            |
| comercial@devrocket.com.br   orário de Atendimento   8:00hrs as 18:00hrs de segunda à sexta-feira.   abilitar resumo do carrinho de compras   Sim   one de "Promoções"   Diamante   one do carrinho de compras   carrinho   carrinho   carrinho   xto para o campo "Pesquisar"   Encontre aqui o produto perfeito para seu Pet   so néão seia inserido dados no campo. o valor padrão seră. "Pesquise aqui"                                                                                                    | E-mail                                                                     |
| orário de Atendimento 8:00hrs as 18:00hrs de segunda à sexta-feira. abilitar resumo do carrinho de compras Sim   one de "Promoções" Diamante  one do carrinho de compras Carrinho  carrinho  carrinh                                                                                                    | comercial@devrocket.com.br                                                 |
| 8:00hrs as 18:00hrs de segunda à sexta-feira.   abilitar resumo do carrinho de compras   Sim   one de "Promoções"   Diamante   one do carrinho de compras   carrinho   carrinho   carrinho   exto para o campo "Pesquisar"   Encontre aquí o produto perfeito para seu Pet   so nêão seia inserido dados no campo. o valor padrão seră, "Pesquise aquí"                                                                                                    | Horário de Atendimento                                                     |
| abilitar resumo do carrinho de compras Sim  Diamante  Diamante  Diamante  Carrinho de compras Carrinho  to para o campo "Pesquisar"  Encontre aqui o produto perfeito para seu Pet so nãco seia inserido dados no campo. o valor padrão serã: "Pesquise aqui"                                                                                                    | 8:00hrs as 18:00hrs de segunda à sexta-feira.                              |
| Sim                                                                                                    | Habilitar resumo do carrinho de compras                                    |
| one de "Promoções" Diamante One do carrinho de compras Carrinho Carrinho Carrinho Carrinho Encontre aqui o produto perfeito para seu Pet so não seia inserido dados no campo. o valor padrão serÃ: "Pesouise aqui"                                                                                                    | Sim                                                                        |
| Diamante   Diamante  Diamante  Diamante  Diamante  Diamante  Diamante  Diamante  Diamante  Diamante  Diamante  Diamante  Diamante  Diamante  Diamante  Diamante  Diamante  Diamante  Diamante  Diamante Diamante Diamantee Diamantee Diamantee Diamantee Diamantee Diamantee Diamantee Dia                                                                                                    | cone de "Promoções"                                                        |
| carrinho de compras Carrinho Carrinho  xto para o campo "Pesquisar" Encontre aqui o produto perfeito para seu Pet so não seia inserido dados no campo. o valor padrão serÃ: "Pesquise aqui"                                                                                                    | Diamante                                                                   |
| Carrinho Carrinho Car                                                                                                    | cone do carrinho de compras                                                |
| exto para o campo "Pesquisar"<br>Encontre aqui o produto perfeito para seu Pet                                                                                                    | Carrinho                                                                   |
| Encontre aqui o produto perfeito para seu Pet                                                                                                    | Texto para o campo "Pesquisar"                                             |
| so nĂ£o seia inserido dados no campo, o valor padrão serÃ; "Pesquise aqui"                                                                                                    | Encontre aqui o produto perfeito para seu Pet                              |
|                                                                                                    | Caso não seja inserido dados no campo, o valor padrão será "Pesquise aqui" |

## Exibir a opção de "Contato": Sim ou não;

#### Exibir Cabeçalho completo na parte de baixo (Mobile): Sim ou não;

Telefone: informe o telefone desejado;

WhatsApp 1: informe o WhatsApp desejado;

WhatsApp 2: informe o WhatsApp desejado;

Email: informe o email da loja;

Horário de atendimento: informe o horário de atendimento da loja;

Habilitar resumo do carrinho de compras: Sim ou Não;

Ícone de promoções: Selecione o ícone desejado para o carrinho de compras, seguindo os pré-determinados:

- Diamante
- Carrinho
- Olho
- Coração
- Bolsa de compras
- Cesta de Compras
- Porcentagem

**Ícone do carrinho de compras:** Selecione o ícone desejado para o carrinho de compras, seguindo os prédeterminados:

- Carrinho
- Bolsa de compras
- Cesta de Compras

Texto para o campo "Pesquisar": coloque o texto desejado para o campo de pesquisa.

#### Menu

Acesse: Minha Loja » Aparência da Loja » Editar Tema » na aba "Layout" » Menu.

| 1enu                                                 |
|------------------------------------------------------|
| onfigurações de menu                                 |
|                                                      |
| Disposição                                           |
| Adaptativo (distribui os itens no espaço igualmente) |
| Quantidade de itens no menu                          |
| 7                                                    |
| A quantidade padrão é de 6                           |
| Texto para "+ Categorias"                            |
| + Categorias                                         |
| O texto padrão é "+ Categorias"                      |

**Disposição:** Centralizado / Adaptativo (distribui os itens no espaço igualmente) / Alinhado a esquerda / Alinhado a direita;

Quantidade de itens no menu: Inclua a quantidade de categorias a ser exibida no menu;

Texto para "+ Categorias": Inclua o texto desejado para exibição quando tiver mais categorias.

Vitrine de produtos

Acesse: Minha Loja » Aparência da Loja » Editar Tema » na aba "Layout" » Vitrine de produtos.

| <b>itrine de pro</b> | <b>jutos</b><br>e produtos para se adaptar perfeitament | e ao seu produto e vende | er mais. |   |
|----------------------|---------------------------------------------------------|--------------------------|----------|---|
|                      |                                                         |                          |          |   |
| 1 Primeira           | ritrine de produtos                                     |                          |          |   |
| Tipo de vitrine      |                                                         |                          |          |   |
| Mais Vendidos        |                                                         |                          |          | • |
| Título da vitrin     | 5                                                       |                          |          |   |
|                      |                                                         |                          |          |   |
| Quantidade de p      | rodutos a ser exibido na vitrine                        |                          |          |   |
| • 4 • 8              | 12 16 20                                                |                          |          |   |

Tipo de vitrine: Selecione qual o tipo de produto deverá apresentar na vitrine;

Título da vitrine: Inclua o título desejado para cada vitrine;

Quantidade de produtos a ser exibido na vitrine: Selecione a quantidade de produtos a ser apresentada em cada vitrine.

### Barra Oferta (Cabeçalho)

Acesse: Minha Loja » Aparência da Loja » Editar Tema » na aba "Layout" » Barra Oferta (Cabeçalho).

| arra de Oferta (Cabeçalho)                                  |   |
|-------------------------------------------------------------|---|
| onfigurações da Barra de Oferta                             |   |
| Exibir bloco de Barra de Oferta                             | D |
| Texto de oferta - Desktop<br>Os melhores preços estão aqui! |   |
|                                                             |   |
| Texto de oferta - Mobile                                    |   |
| Sua casa merece sempre o melhor!                            |   |
|                                                             |   |
|                                                             |   |
| Cor do fundo                                                |   |
| #eeeee                                                      |   |
| Cor do texto                                                |   |
| #161616                                                     |   |

Exibir bloco de Barra de Oferta: Sim ou não;

Texto de oferta - Desktop: Inclua o texto desejado para apresentação no Desktop;

Texto de oferta - Mobile: Inclua o texto desejado para apresentação no Mobile;

Cor do fundo: Inclua a cor desejada para o fundo;

Cor do texto: Inclua a cor desejada para o texto.

### Depoimentos

Acesse: Minha Loja » Aparência da Loja » Editar Tema » na aba "Layout" » Depoimentos.

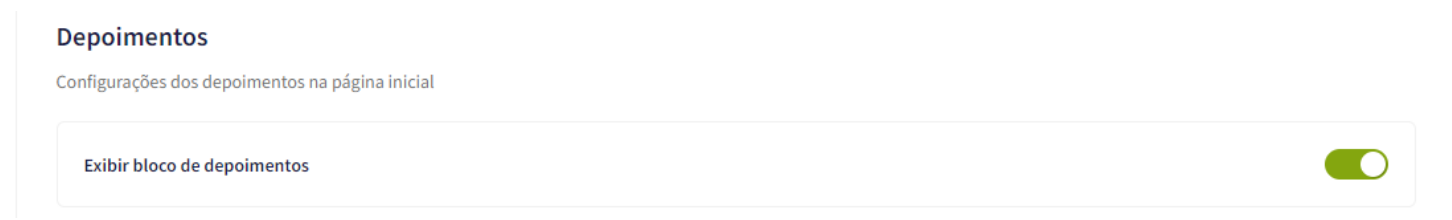

## Exibir bloco de depoimentos: Sim ou não.

#### Newsletter

Acesse: Minha Loja » Aparência da Loja » Editar Tema » na aba "Layout" » Newsletter.

| Ν | Newsletter                          |  |
|---|-------------------------------------|--|
| С | Configurações da newsletter         |  |
|   | Exibir newsletter na Página Inicial |  |
|   |                                     |  |

#### Exibir newsletter na Página Inicial: Sim ou não.

## Newsletter (Pop-up)

Acesse: Minha Loja » Aparência da Loja » Editar Tema » na aba "Layout" » Newsletter (Pop-up).

| Vewsletter (Pop-up)                                         |  |
|-------------------------------------------------------------|--|
| Configurações da newsletter (Pop-up)                        |  |
| Exibir newsletter (Pop-up)                                  |  |
| Exibir links na newsletter (Pop-up)                         |  |
| Título                                                      |  |
| Newsletter                                                  |  |
| Descrição                                                   |  |
| Cadastre-se aqui e receba as melhores ofertas em seu e-mail |  |
| Texto do botão                                              |  |
| Cadastrar Agora!                                            |  |
|                                                             |  |
|                                                             |  |
| Cor do botão                                                |  |
| #ff5252                                                     |  |
| Cor do texto do botão                                       |  |
| #fffff                                                      |  |

Exibir newsletter (Pop-up): Sim ou não;

Exibir links na newsletter (Pop-up): Sim ou não;

Título: Inclua o título desejado para a newsletter pop-up;

Descrição: Inclua a descrição desejada para a newsletter pop-up;

Texto do botão: Inclua o texto desejado para o botão da newsletter pop-up;

Cor do botão: Inclua a cor do botão;

Cor do texto do botão: Inclua a cor do texto do botão.

#### Instagram

Acesse: Minha Loja » Aparência da Loja » Editar Tema » na aba "Layout" » Instagram.

| stagram                                     |  |
|---------------------------------------------|--|
| nfigurações do Instagram junto a newsletter |  |
| Exibir Instagram                            |  |
| Frase para o Instagram                      |  |
| Siga nosso Instagram                        |  |
| Conta do Instagram                          |  |
| @devrocketbr                                |  |
| Link da sua conta do Instagram              |  |
|                                             |  |

#### Essas configurações do Instagram para apresentação junto a newsletter.

Exibir Instagram: Sim ou não;

Frase para o Instagram: Inclua a frase desejada para apresentação;

Conta do Instagram: Inclua a conta do Instagram;

Link da sua conta do Instagram: Inclua o link da sua conta do Instagram.

Vídeo na Página Inicial

Acesse: Minha Loja » Aparência da Loja » Editar Tema » na aba "Layout" » Vídeo na Página Inicial.

| deo na Página Inicial          |  |
|--------------------------------|--|
| Exibir Vídeo na Página Inicial |  |
| Título do Vídeo                |  |
| O melhor para a sua casa!      |  |
|                                |  |
| Link do vídeo do You Tube      |  |

Exibir Vídeo na Página Inicial: Sim ou não;

Título do Vídeo: Inclua o título do vídeo desejado;

Link do vídeo do YouTube: Inclua o link do vídeo;

```
Categorias e busca
```

Acesse: Minha Loja » Aparência da Loja » Editar Tema » na aba "Layout" » Categorias e busca.

**Categorias e busca** As opções abaixo afetam as páginas de categorias e a página de busca

Exibir filtro lateral

Exibir filtro lateral: Sim ou não.

Listagem de produtos

Acesse: Minha Loja » Aparência da Loja » Editar Tema » na aba "Layout" » Listagem de produtos.

| Listagem de produtos                      |  |
|-------------------------------------------|--|
| Exibir produtos em ordem aleatória        |  |
| Habilitar Comparador de produtos          |  |
| Exibir selos do produto na listagem       |  |
| Exibir o botão comprar                    |  |
| Botão comprar (efeito hover)              |  |
| Exibir a frase "Compre agora e Economize" |  |
| Exibir Timer de Promoção                  |  |
| Habilitar modo carousel (DESKTOP)         |  |
| Habilitar modo carousel (MOBILE)          |  |

Exibir produtos em ordem aleatória: Sim ou não;

Habilitar Comparador de produtos: Sim ou não;

Exibir selos do produto na listagem: Sim ou não;

Exibir o botão comprar: Sim ou não;

Exibir o botão comprar (EFEITO HOVER): Sim ou não;

Exibir a frase "Compre agora e Economize": Sim ou não;

Exibir Timer de Promoção: Sim ou não;

Habilitar modo carousel (DESKTOP): Sim ou não;

Habilitar modo carousel (MOBILE): Sim ou não.

| Texto do botão comprar           |   |
|----------------------------------|---|
| Ícone do botão comprar - Desktop |   |
| Carrinho                         | • |
| Ícone do botão comprar - Mobile  |   |
| Carrinho                         | - |
|                                  |   |

| Cor do fundo - Tags do p   | roduto             |  |  |
|----------------------------|--------------------|--|--|
| #ff5252                    |                    |  |  |
| Cor do texto - Tags do p   | roduto             |  |  |
| #ffffff                    |                    |  |  |
| Cor do texto / datas - Tir | ner de Promoção    |  |  |
| #ffffff                    |                    |  |  |
| Cor do fundo - Timer de    | Promoção           |  |  |
| #b33939                    |                    |  |  |
| Cor do texto "Ver Produ    | to"                |  |  |
| #fffff                     |                    |  |  |
| Cor do fundo "Ver Prod     | uto"               |  |  |
| #b33939                    |                    |  |  |
| Cor do fundo "Compre a     | agora e Economize" |  |  |
| #b33939                    |                    |  |  |
| Cor do texto "Compre a     | gora e Economize"  |  |  |
|                            |                    |  |  |
| #fffff                     |                    |  |  |

Texto do botão comprar: Inclua o texto desejado para o WhatsApp;

Ícone do botão comprar - Desktop: Selecione o ícone desejado baseado no pré-determinado:

- Sem ícone;
- Diamante;
- Carrinho;
- Olho;
- Coração

- Cesta de Compras;
- Bolsa de Compras.

Ícone do botão comprar - Mobile: Selecione o ícone desejado baseado no pré-determinado:

- Sem ícone;
- Diamante;
- Carrinho;
- Olho;
- Coração
- Cesta de Compras;
- Bolsa de Compras.

Cor do fundo - Tags do produto: Inclua a cor desejada para as tags dos produtos;

Cor do texto - Tags do produto: Inclua a cor desejada para os textos das tags;

Cor do texto / datas - Timer de Promoção: Inclua a cor desejada para o texto e datas do timer de promoção;

Cor do fundo - Timer de Promoção: Inclua a cor desejada para o timer de promoção.

Cor do texto "Ver Produto": Inclua a cor desejada para o texto da tarja "Ver Produto".

Cor do fundo "Ver Produto": Inclua a cor desejada fundo da tarja "Ver Produto".

Página do produto

Acesse: Minha Loja » Aparência da Loja » Editar Tema » na aba "Layout" » Página do produto.

| Página do produto                                        |   |
|----------------------------------------------------------|---|
| Exibir avaliações nos produtos                           |   |
| Exibir produtos relacionados                             |   |
| Exibir Timer de Promoção                                 |   |
| Exibir botão de indicação / dúvida / continuar comprando |   |
| Alinhameto do conteúdo principal<br>Esquerda             | • |
| Texto do botão comprar<br>Comprar Agora                  |   |
| Ícone do botão comprar                                   |   |
| Carrinho                                                 | • |

## Exibir avaliações nos produtos: Sim ou não;

Exibir produtos relacionados: Sim ou não;

Exibir Timer de Promoção: Sim ou não;

## Exibir botão de indicação / dúvida / continuar comprando: Sim ou não;

## Alinhamento do conteúdo principal: Esquerda / Centro;

Texto do WhatsApp: Inclua o texto desejado para apresentação;

Texto do botão comprar: Inclua o texto desejado para o botão "comprar";

Ícone do botão comprar: Selecione o ícone desejado baseado no pré-determinado:

- Sem ícone;
- Diamante;
- Carrinho;
- Olho;
- Coração
- Cesta de Compras;
- Bolsa de Compras.

| #b33939         Cor do texto / datas - Timer de Promoção         #ffffff         Cor do fundo - Timer de Promoção | Cor do botão comprar    |                  |  |  |
|----------------------------------------------------------------------------------------------------|-------------------------|------------------|--|--|
| Cor do texto / datas - Timer de Promoção<br>#ffffff<br>Cor do fundo - Timer de Promoção                           | #b33939                 |                  |  |  |
| #ffffff<br>or do fundo - Timer de Promoção                                                                        | or do texto / datas - T | imer de Promoção |  |  |
| Cor do fundo - Timer de Promoção                                                                                  | #fffff                  |                  |  |  |
| Cor do fundo - Timer de Promoção                                                                                  |                         |                  |  |  |
|                                                                                                    |                         |                  |  |  |

Cor do botão comprar: Inclua a cor desejada do botão;

Cor do texto / datas - Timer de Promoção: Inclua a cor desejada para textos e datas;

Cor do fundo - Timer de Promoção: Inclua a cor desejada para o timer de promoção.

#### Notícias na loja

Acesse: Minha Loja » Aparência da Loja » Editar Tema » na aba "Layout" » Página do produto.

Notícias As opções abaixo habilitam a seçáo de notícias na loja Exibir notícias na loja

Exibir notícias na loja: Sim ou não.

Página Extras (Menu)

Acesse: Minha Loja » Aparência da Loja » Editar Tema » na aba "Layout" » Página Extras (Menu).

#### Páginas extras (Menu)

As opções abaixo habilitam as páginas extras dentro do menu

| 1 Primeira página ex      | tra                                                                       |
|---------------------------|---------------------------------------------------------------------------|
| Nome da página            |                                                                           |
| Mais Pesquisados          |                                                                           |
| Link da página            |                                                                           |
| https://demo-market-o     | levrocket.commercesuite.com.br/loja/busca.php?loja=1151902&palavra_busca= |
| Posição                   |                                                                           |
| Final do menu             | •                                                                         |
| Cor de fundo              |                                                                           |
| #ff5252                   |                                                                           |
| Cor aplicada para fundo d | ס item no menu                                                            |

Nome da página: Inclua o nome da página para apresentação;

Link da página: Inclua o link da página a ser redirecionado.

Posição: Início do Menu / Final do Menu;

Cor de fundo: Inclua a cor desejada para o fundo.

#### Rastreio

Acesse: Minha Loja » Aparência da Loja » Editar Tema » na aba "Layout" » Rastreio.

| Rastreio                            |               |  |  |
|-------------------------------------|---------------|--|--|
| Habilitar a opção de rastreio no ro | odapé da loja |  |  |
| Exibir rastreio                     |               |  |  |
|                                     |               |  |  |
| Cor do botão                        |               |  |  |
| #b33939                             |               |  |  |
| Cor do texto do botão               |               |  |  |
| #ffffff                             |               |  |  |
|                                     |               |  |  |

Exibir rastreio: Sim ou não;

Cor do botão: Inclua a cor desejada do botão;

Cor do texto do botão: Inclua a cor desejada para o texto do botão.

## Comentários da Loja

### Acesse: Minha Loja » Aparência da Loja » Editar Tema » na aba "Cores e Layout" » Comentários da loja.

| Comentários                                                                    |  |
|--------------------------------------------------------------------------------|--|
| Configuraçães dos comentários na loja                                          |  |
| Habilitar os Comentários na loja                                               |  |
| Título                                                                         |  |
| Ex: O que os nossos clientes estão dizendo!<br>Descrição                       |  |
| Ex: Já vendemos mais de 20 mil produtos. Confira alguns feedbacks que tivemos. |  |
| Cor de fundo dos Comentários                                                   |  |
| #ffffff                                                                        |  |
| Cor da borda                                                                   |  |
| #000000                                                                        |  |
| Cor do texto "Nome"                                                            |  |
| #000000                                                                        |  |
| Cor do texto "Depoimento"                                                      |  |
| #000000                                                                        |  |

### Habilitar os Comentários na loja: Sim ou Não;

Título: Inclua o título desejado para os comentários;

Descrição: Inclua a descrição desejada para os comentários;

Cor do fundo dos comentários: Inclua a cor desejada para o fundo dos comentários;

Cor da borda: Inclua a cor desejada para a borda dos comentários;

**Cor do texto ''Nome'':** Inclua a cor desejada para o texto;

Cor do texto "Depoimento": Inclua a cor desejada para o texto;

| 1 - Comentário                                                         | 2 - Comentário                                                         | 3 - Comentário                                                         |
|------------------------------------------------------------------------|------------------------------------------------------------------------|------------------------------------------------------------------------|
| Imagem do Cliente<br>Tamanho recomendado: 100px x 100px                | Imagem do Cliente<br>Tamanho recomendado: 100px x 100px                | lmagem do Cliente<br>Tamanho recomendado: 100px x 100px                |
| Arraste e solte o arquivo<br>ou selecione um arquivo de seu computador | Arraste e solte o arquivo<br>ou selecione um arquivo de seu computador | Arraste e solte o arquivo<br>ou selecione um arquivo de seu computador |
| Nome                                                                   | Nome                                                                   | Nome                                                                   |
| Depoimento                                                             | Depoimento                                                             | Depoimento                                                             |

Upload da imagem no tamanho recomendado: 100 x 100 px;

Nome: Inclua o nome do cliente;

Depoimento: Inclua o depoimento do cliente;

#### Pop-up de Maioridade

Acesse: Minha Loja » Aparência da Loja » Editar Tema » na aba "Layout" » Maioridade (Pop-up).

Habilitar Maioridade (Pop-up): Sim ou não.

Frase principal: Frase principal desejada para o pop-up de maioridade.

Frase secundária: Frase de continuidade para a pop-up de maioridade.

Texto do botão (Sim): Texto para o botão "Sim".

Texto do botão (Não): Texto para o botão "Não".

Cor do botão (Sim): Cor de fundo para o botão "Sim".

Cor do texto do botão (Sim): Cor da escrita para o botão "Sim".

Cor do botão (Não): Cor de fundo para o botão "Não".

Cor do texto do botão (Não): Cor da escrita para o botão "Não".

## **Considerações Finais**

Você finalizou todo o passo a passo e seu tema está prontinho!

Desejamos ótimas vendas e que seu novo tema deixe seus clientes ainda mais engajados com seus produtos

É um prazer tê-lo conosco na DevRocket!